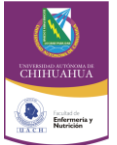

# GENERACIÓN DEL ESTADO DE INGRESOS Y EGRESOS (ELECTRÓNICO)

#### UNIVERSIDAD AUTÓNOMA DE CHIHUAHUA

Facultad de Enfermería y Nutriología

| Código :                                        | GR IT 02 | Revisión: | 8 | Fecha de revisión: 6/06   | 06/2014 | Fecha de em | nisión:   | 22/05/2014 |  | Pág. : | 1/1 |
|-------------------------------------------------|----------|-----------|---|---------------------------|---------|-------------|-----------|------------|--|--------|-----|
| Elaboro:                                        |          |           |   | Reviso:                   |         |             | Aprobó:   |            |  |        |     |
| Jefe de Unidad de Contabilidad y<br>Presupuesto |          |           |   | Secretario Administrativo |         |             | Directora |            |  |        |     |

Para llevar a cabo el procedimiento de Registro de Ingresos y Egresos, es necesario realizar esta instrucción de trabajo donde se explican los pasos para desarrollar e imprimir el Estado de Ingresos y Egresos.

El Jefe de la Unidad de Contabilidad y Presupuesto de la FEN es el responsable de esta acción.

¿Dónde debe realizarse esta instrucción de trabajo? En la oficina del Jefe de la Unidad de Contabilidad y Presupuesto

¿Cuándo debe realizarse esta instrucción? Mensualmente, se envía a Rectoría el estado de ingresos y egres**o**s previa autorización del Consejo Técnico.

¿Cómo debe realizarse esta instrucción?

- 1. En el módulo de contabilidad (electrónico), en la carpeta de Movimientos, en el renglón de Ejercicio a trabajar, se teclea el año que se requiere trabajar.
- 2. Se posiciona en la carpeta de Consulta en el renglón de Estado de Ingresos y Egresos y se entra en ella.
- 3. Se teclea el período del cual se requiere el Estado de Ingresos y Egresos.
- 4. Se imprime el Estado de Ingresos y Egresos.
- 5. En pestaña se genera Archivo, se abre ventana de Entrada de Datos y se le da nombre al archivo, creándose el archivo en c:\scp y se acepta, entonces aparece ventana de aviso de archivo generado y se acepta.
- 6. Se regresa y sale del módulo de contabilidad.
- 7. Entrar a programa Excel, en abrir archivo se localiza c: y se localiza la carpeta scp y abrimos, luego en la ventana de tipo de archivo se aceptan todos los archivos y es aquí donde se busca el nombre de archivo que se le dio originalmente y se acepta el archivo que se había creado anteriormente para darle formato de Excel.
- 8. Automáticamente se abre la ventana de Asistente para importar texto (1 de 3)
- 9. En el tipo de archivo se acepta la función de Delimitado y se teclea la siguiente (localizado en la parte inferior derecha de la pantalla), se abre la ventana de Asistente para importar texto (2 de3) de nuevo y se elige la ventana de separadores y se elige otro, se teclea en el cuadro en blanco @, se acepta la función siguiente, se abre la ventana de Asistente para importar texto (3 de3), se acepta finalizar.
- 10. Aparece el Estado de Ingresos y Egresos en formato de Excel, se copia a la carpeta de Edo de Ingresos y Egresos en disco C: para elaborar una presentación para revisión de SAD, una vez revisado se envía a Consejo Técnico.

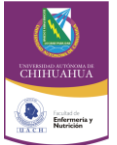

## GENERACIÓN DEL ESTADO DE INGRESOS Y EGRESOS (ELECTRÓNICO)

### UNIVERSIDAD AUTÓNOMA DE CHIHUAHUA

Facultad de Enfermería y Nutriología

| Código :                                        | GR IT 02 | Revisión: | 8 | Fecha de revisión: 6/06/  | /2014 | Fecha de en | nisión:   | 22/05/2014 |  | Pág. : | 2/1 |
|-------------------------------------------------|----------|-----------|---|---------------------------|-------|-------------|-----------|------------|--|--------|-----|
| Elaboro:                                        |          |           |   | Reviso:                   |       |             | Aprobó:   |            |  |        |     |
| Jefe de Unidad de Contabilidad y<br>Presupuesto |          |           |   | Secretario Administrativo |       |             | Directora |            |  |        |     |

- 11. Una vez autorizado por Consejo Técnico es enviado por UCP mediante oficio, a Rectoría y a CGTI; quienes reciben, sellan y regresan acuse; mismo que es archiva con el estado de ingresos y egresos correspondiente.
- 12. UCP deberá conservar una copia de la publicación que tanto Rectoría como CGTI realicen en la Gaceta Universitaria y en el sitio web de la FEN del estado de ingresos y egresos de la FEN.

¿Cuánto tiempo deberá realizarse esta instrucción de trabajo? Siempre

#### **1** CONTROL DE CAMBIOS

| No. de<br>Revisión | Fecha      | Párrafo                        | Origen del Cambio              | Descripción del cambio                   |  |  |  |
|--------------------|------------|--------------------------------|--------------------------------|------------------------------------------|--|--|--|
| 7                  | 23/01/2014 | Encabezado y primer<br>párrafo | Enfoque a proceso              | Se cancela la referencia a procedimiento |  |  |  |
| 8                  | 6/06/2014  | Se modificó el<br>encabezado   | Nuevo diseño del<br>encabezado | Se insertó el nuevo encabezado           |  |  |  |